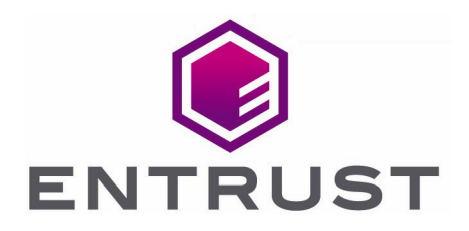

# Bring Your Own Key for AWS Key Management Service and Entrust KeyControl

**Integration Guide** 

01 Jul 2022

© 2022 Entrust Corporation. All rights reserved.

## Contents

| 1. Introduction                                       |
|-------------------------------------------------------|
| 1.1. Documents to read first                          |
| 1.2. Product configurations                           |
| 2. Procedures                                         |
| 2.1. Install and configure Entrust KeyControl         |
| 2.2. Create a customer managed policy in AWS          |
| 2.3. Create IAM User in AWS                           |
| 2.4. Attach a policy to an IAM user in AWS            |
| 2.5. Create an AWS CSP account                        |
| 2.6. Create a key set in KeyControl                   |
| 2.7. Create a cloud key in KeyControl                 |
| 2.8. Create a cloud key in AWS Key Management Service |
| 2.9. Remove a cloud key in KeyControl                 |
| 2.10. Delete a cloud key in KeyControl                |
| 2.11. Cancel a cloud key deletion in KeyControl       |
| 2.12. Rotate a cloud key in KeyControl                |

# 1. Introduction

This document describes the integration of AWS Bring Your Own Key (referred to as AWS BYOK in this guide) with the Entrust KeyControl Key Management Solution (KMS).

### 1.1. Documents to read first

This guide describes how to configure the Entrust KeyControl server as a KMS in AWS BYOK.

To install and configure the Entrust KeyControl server as a KMIP server, see the Entrust KeyControl nShield HSM Integration Guide. You can access this in the Entrust Document Library.

Also refer to the documentation and set-up process for AWS Key Management Service (KMS) in AWS Key Management Service.

Also refer to video for the set-up process with IAM at Getting Started with AWS Identity and Access Management.

## 1.2. Product configurations

Entrust has successfully tested the integration of KeyControl with Azure BYOK in the following configurations:

| System             | Version |
|--------------------|---------|
| Entrust KeyControl | 5.5.1   |

# 2. Procedures

Follow these steps to install and configure KeyControl with VSP.

- Install and configure Entrust KeyControl
- Create a customer managed policy in AWS
- Create IAM User in AWS
- Attach a policy to an IAM user in AWS
- Create an AWS CSP account
- Create a key set in KeyControl
- Create a cloud key in KeyControl
- Create a cloud key in AWS Key Management Service
- Remove a cloud key in KeyControl
- Delete a cloud key in KeyControl
- Cancel a cloud key deletion in KeyControl
- Rotate a cloud key in KeyControl

#### 2.1. Install and configure Entrust KeyControl

Follow the installation and set-up instructions in the Entrust KeyControl nShield HSM Integration Guide. You can access this in the Entrust Document Library.

#### 2.2. Create a customer managed policy in AWS

To create a customer managed policy in AWS:

- 1. Go to the IAM Service and select **Access management > Policies** from the left menu.
- 2. On the **Policies** page, select **Actions** > **Create Policy**. For example:

| Identity and Access X<br>Management (IAM)                  | Introducing the new Policies list experience     We've redesigned the Policies list experience to make it easier to use. Let us know what y | <u>you think</u> . | ×                          |
|------------------------------------------------------------|----------------------------------------------------------------------------------------------------|--------------------|----------------------------|
| Q. Search IAM<br>Dashboard                                 | IAM > Policies                                                                                                    |                    |                            |
| <ul> <li>Access management</li> <li>User groups</li> </ul> | <b>Policies</b> (957) <b>Into</b><br>A policy is an object in AWS that defines permissions.                                                 | 0                  | Actions 🔻<br>Create Policy |
| Users                                                      | Q. Filter policies by property or policy name and press enter                                                                               | < 1 2 3 4 5 6 7 .  | 48 > 💿                     |
| Roles                                                      |                                                                                                    |                    |                            |
| Policies                                                   | Policy name                                                                                                    | ⊽ Type ⊽           | Used as                    |
| Identity providers                                         | ○   aws-byok-policy                                                                                                    | Customer managed   | None                       |
| Account settings                                           | O ⊕ AWSLambdaBasicExecutionRole-f57597ab-200a-                                                                                              | Customer managed   | Permissions policy         |
| Access reports     Access analyzer     Archive rules       | AWS_Events_Invoke_Event_Bus_                                                                                                    | Customer managed   | Permissions policy         |
| Analyzers                                                  | InspectorMonitor                                                                                                    | Customer managed   | Permissions policy         |
| Settings                                                   | O ⊕ test1s3                                                                                                    | Customer managed   | None                       |
| Credential report                                          | E      AWSDirectConnectReadOnlyAccess                                                                                                    | AWS managed        | None                       |
| Organization activity<br>Service control policies (SCPs)   | E      AmazonGlaclerReadOnlyAccess                                                                                                    | AWS managed        | None                       |
|                                                            | E      AWSMarketplaceFullAccess                                                                                                    | AWS managed        | None                       |
|                                                            | Client/PNServiceRolePolicy                                                                                                    | AWS managed        | None                       |

- 3. On the **Create Policy** page, select **Chose a service** and search for **IAM**. Select the following permissions:
  - IAM GetUser.
  - IAM ListUsers.
  - IAM ListAccessKeys.
  - IAM CreateAccessKey.
  - IAM DeleteAccessKey.
  - IAM UpdateAccessKey.
- Select Add additional permissions. Select Chose a service and search for KMS. Select the following permissions:
  - All KMS actions.
- Select Add additional permissions. Select Chose a service and search for EC2. Select the following permissions:
  - DescribeRegions.
- Select Add additional permissions. Select Chose a service and search for Systems Manager. Select the following permissions:
  - GetParameter.

The permissions should be listed as follows:

| Create policy                                                                                                    | 1         | 2         | 3      |
|----------------------------------------------------------------------------------------------------|-----------|-----------|--------|
| A policy defines the AWS permissions that you can assign to a user, group, or role. You can create and edit a policy in the visual editor and using JSON. Learn more |           |           |        |
| Visual editor JSON                                                                                                    | Import    | t managed | policy |
| Expand all   Collapse all                                                                                                    |           |           | ^      |
| IAM (6 actions)                                                                                                    | Clone     | Remove    |        |
| ► KMS (All actions)                                                                                                    | Clone     | Remove    |        |
| EC2 (1 action)                                                                                                    | Clone     | Remove    |        |
| Systems Manager (1 action)                                                                                                    | Clone     | Remove    |        |
| O Add add                                                                                                    | tional pe | rmissions | *      |
| Character count: 271 of 6,144.                                                                                                    | ncel      | Next: Tag | js     |

7. Select the **JSON** tab. For example:

| A DOILLY DEILINES THE F | WR norminations that you and notice to a year group, or rate. You and erate and edit a policy in the your editor and your accurate more         |                       |
|-------------------------|----------------------------------------------------------------------------------------------------|-----------------------|
|                         | wis permissions that you can assign to a user, group, or role, rou can create and edit a poincy in the visual editor and using JSON. Learn more |                       |
| Visual editor           | JSON                                                                                                    | Import managed policy |
| 1 * {                   |                                                                                                    |                       |
| 2 "Ver:                 | sion": "2012-10-17",                                                                                                    |                       |
| 3 * "Sta                | tement": [                                                                                                    |                       |
| 4 •                     | i<br>"Cid", "VisualEditaro"                                                                                                    |                       |
| 5                       | "Fffert": "Allow"                                                                                                    |                       |
| 7.                      | "Action": [                                                                                                    |                       |
| 8                       | "iam:DeleteAccessKey".                                                                                                    |                       |
| 9                       | "kms:*",                                                                                                    |                       |
| 10                      | "ec2:DescribeRegions",                                                                                                    |                       |
| 11                      | "iam:UpdateAccessKey",                                                                                                    |                       |
| 12                      | "iam:ListUsers",                                                                                                    |                       |
| 13                      | "iam:GetUser",                                                                                                    |                       |
| 14                      | "ssm:GetParameter",                                                                                                    |                       |
| 15                      | "lam:treateAccesskey",                                                                                                    |                       |
| 17                      | Tam:LISCACCESSREYS                                                                                                    |                       |
| 18                      | J)<br>"Resource"- "*"                                                                                                    |                       |
| 19                      |                                                                                                    |                       |
| 20                      | ·                                                                                                    |                       |
| 21                      |                                                                                                    |                       |
|                         |                                                                                                    |                       |
|                         |                                                                                                    | 14.                   |
| () Security: 0          | Errors: 0 🛦 Warnings: 0 📿 Suggestions: 0                                                                                                    |                       |
|                         |                                                                                                    |                       |
|                         |                                                                                                    |                       |
|                         |                                                                                                    |                       |
| Character count: :      | 271 of 6,144.                                                                                                    | Next Tage             |

If there are warnings with the resource group, click **All resources**.

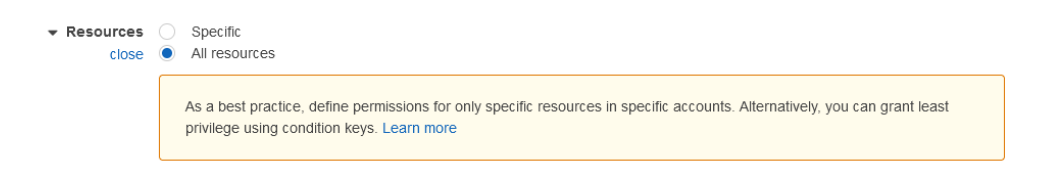

- 8. Select **Next: Tags** and add any appropriate tags.
- 9. Select **Next: Review** and enter values for the following properties:
  - Name.
  - Description.
  - Summary.
- 10. Select Create policy. For example:

| Create policy |                             |                                         |               | 1 2 3                         |
|---------------|-----------------------------|-----------------------------------------|---------------|-------------------------------|
| Review policy |                             |                                         |               |                               |
| Name*         | aws-byok-policy             |                                         |               |                               |
|               | Use alphanumeric and '+=,.@ | _' characters. Maximum 128 characters.  |               |                               |
| Description   | AWS BYOK with KeyCon        | ttol bolich                             |               |                               |
|               | Maximum 1000 characters. Us | se alphanumeric and '+=, @' characters. |               |                               |
| Summary       | Q Filter                    |                                         |               |                               |
|               | Service 👻                   | Access level                            | Resource      | Request condition             |
|               | Allow (4 of 327 servic      | es) Show remaining 323                  |               |                               |
|               | EC2                         | Limited: List                           | All resources | None                          |
|               | IAM                         | Limited: List, Read, Write              | All resources | None                          |
|               | KMS                         | Full access                             | All resources | None                          |
|               | Systems Manager             | Limited: Read                           | All resources | None                          |
| Tags          | Kev                         |                                         | ▲ Value       | ~                             |
| * Required    |                             |                                         |               | Cancel Previous Create policy |

For further information, refer to the AWS BYOK Service Account Requirements in the KeyControl online documentation.

## 2.3. Create IAM User in AWS

To create IAM User in AWS:

- Go to the IAM Service and select Access management > Add users from the left menu.
- 2. On the Users page, select Add users. For example:

| Identity and Access<br>Management (IAM)                                            | × 0 | Introducio<br>We've red | ing the new Users list e<br>designed the Users list e | experience<br>xperience to ma | ike it easier to  | use. <u>Let u</u> | s know what you think. |        |          |              |                 | ; |
|------------------------------------------------------------------------------------|-----|-------------------------|-------------------------------------------------------|-------------------------------|-------------------|-------------------|------------------------|--------|----------|--------------|-----------------|---|
| Q Search IAM                                                                       |     | IAM >                   | Users                                                 |                               |                   |                   |                        |        |          |              |                 |   |
| Dashboard                                                                          |     | User:                   | s (1) Info<br>A user is an identity with              | long-term crede               | entials that is u | sed to inte       | ract with AWS in an ac | count. |          | C Delete     | Add users       |   |
| User groups                                                                        |     |                         | , , , , , , , , , , , , , , , , , , , ,               |                               |                   |                   |                        |        |          |              |                 |   |
| Users                                                                              |     | Q F                     | Find users by username                                | or access key                 |                   |                   |                        |        |          |              | < 1 > @         |   |
| Roles                                                                              |     |                         | User name                                             | $\nabla$                      | Groups            | $\nabla$          | Last activity 🗢        | MFA    | $\nabla$ | Password a V | Active key age  |   |
| Policies                                                                           |     |                         |                                                       |                               | e.eape            |                   |                        |        |          |              | , tour only ago |   |
| Identity providers                                                                 |     |                         | AWSBYOKKeycontrol                                     | User                          | users             |                   | 📀 5 minutes ago        | None   |          | 2 hours ago  | 2 hours ago     |   |
| Account settings                                                                   |     | <                       |                                                       |                               |                   |                   |                        |        |          |              |                 | > |
| <ul> <li>Access reports</li> <li>Access analyzer</li> <li>Archive rules</li> </ul> |     |                         |                                                       |                               |                   |                   |                        |        |          |              |                 |   |
| Analyzers                                                                          |     |                         |                                                       |                               |                   |                   |                        |        |          |              |                 |   |
| Settings                                                                           |     |                         |                                                       |                               |                   |                   |                        |        |          |              |                 |   |
| Credential report                                                                  |     |                         |                                                       |                               |                   |                   |                        |        |          |              |                 |   |
| Organization activity                                                              |     |                         |                                                       |                               |                   |                   |                        |        |          |              |                 |   |
| Service control policies (SCPs)                                                    |     |                         |                                                       |                               |                   |                   |                        |        |          |              |                 |   |

- 3. Enter values for the following properties:
  - User name.
  - Select AWS credential type.
  - Console password.

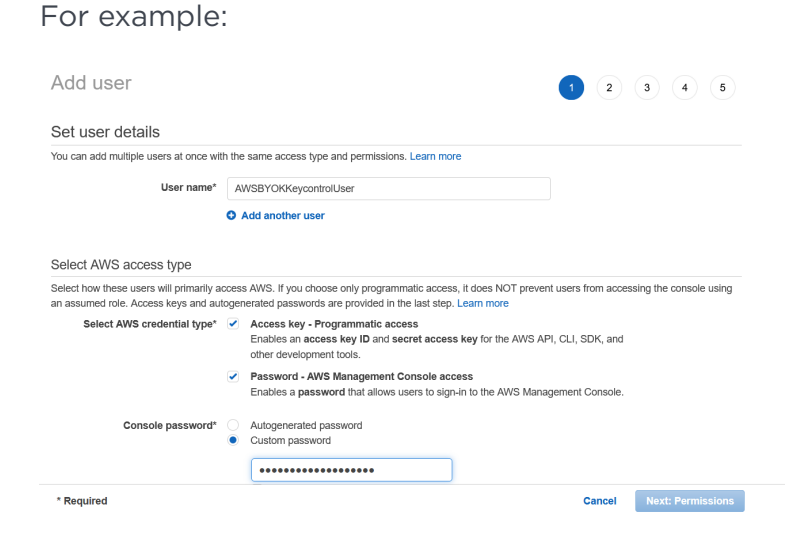

4. Add the user to a group that complies with your organization's standards.

| Add user                                                               | 1 2 3 4 5                                                                  |
|------------------------------------------------------------------------|----------------------------------------------------------------------------|
| - Set permissions                                                      |                                                                            |
| Add user to group                                                      | m Attach existing policies directly                                        |
| Add user to an existing group or create a new one. Using groups is a b | est-practice way to manage user's permissions by job functions. Learn more |
| Add user to group                                                      |                                                                            |
| Create group                                                           |                                                                            |
| Q Search                                                               | Showing 2 results                                                          |
| Group 👻                                                                | Attached policies                                                          |
| Administrator                                                          | AdministratorAccess ^                                                      |
| users                                                                  | AmazonInspectorFullAccess and 2 more  v                                    |
| Set permissions boundary                                               |                                                                            |
|                                                                        | Cancel Previous Next: Tags                                                 |

5. Add the necessary tags. For example:

| Add user                                                                              |                                                                                                    | 1             | 2          | 3 4 5                   |
|---------------------------------------------------------------------------------------|----------------------------------------------------------------------------------------------------|---------------|------------|-------------------------|
| Add tags (optional)                                                                   |                                                                                                    |               |            |                         |
| IAM tags are key-value pairs you can ad<br>title. You can use the tags to organize, t | td to your user. Tags can include user information, such as an email<br>rack, or control access for this user. Learn more | address, or o | can be des | criptive, such as a job |
| Key                                                                                   | Value (optional)                                                                                                    |               |            | Remove                  |
| Add new key                                                                           |                                                                                                    |               |            |                         |
| You can add 50 more tags.                                                             |                                                                                                    |               |            |                         |
|                                                                                       |                                                                                                    |               |            |                         |
|                                                                                       |                                                                                                    |               |            |                         |
|                                                                                       |                                                                                                    |               |            |                         |
|                                                                                       |                                                                                                    |               |            |                         |
|                                                                                       |                                                                                                    |               |            |                         |
|                                                                                       |                                                                                                    |               |            |                         |
|                                                                                       |                                                                                                    |               |            |                         |

6. Review the permissions and then select **Create user**. For example:

| Add use         | ۶r                         |                                                                     | 1           | 2 3      | 4 5         |
|-----------------|----------------------------|---------------------------------------------------------------------|-------------|----------|-------------|
| Review          |                            |                                                                     |             |          |             |
| Review your cho | pices. After you create th | ne user, you can view and download the autogenerated password and a | access key. |          |             |
| User details    |                            |                                                                     |             |          |             |
|                 | User name                  | AWSBYOKKeycontrolUser.                                              |             |          |             |
|                 | AWS access type            | Programmatic access and AWS Management Console access               |             |          |             |
| Cor             | sole password type         | Custom                                                              |             |          |             |
| Req             | uire password reset        | No                                                                  |             |          |             |
| Pe              | rmissions boundary         | Permissions boundary is not set                                     |             |          |             |
| Permissions     | summary                    |                                                                     |             |          |             |
| The user shown  | above will be added to     | the following groups.                                               |             |          |             |
| Туре            | Name                       |                                                                     |             |          |             |
| Group           | users                      |                                                                     |             |          |             |
| Tags            |                            |                                                                     |             |          |             |
|                 |                            |                                                                     | Cancel      | Previous | Create user |

7. Click the hyperlink to download the credentials of the new user. For example:

| dd            | user                                                                                                    |                                                                                                    | 1 2                                                                                                    | 3 4                                     |
|---------------|----------------------------------------------------------------------------------------------------|----------------------------------------------------------------------------------------------------|----------------------------------------------------------------------------------------------------|-----------------------------------------|
| C<br>L<br>Dow | Success<br>You successfully created the us<br>instructions for signing in to the<br>you can create new credentials.<br>Users with AWS Management C | ers shown below. You can view and download<br>WWS Management Console. This is the last tim<br>at any time.<br>onsole access can sign-in at: https://edc-dps-c | user security credentials. You can al<br>te these credentials will be available<br>ev.signin.aws.amazon.com/console | so email users<br>to download. However, |
|               | User                                                                                                    | Access key ID                                                                                                    | Secret access key                                                                                                   | Email login<br>instructions             |

### 2.4. Attach a policy to an IAM user in AWS

To attach a policy to an IAM user in AWS:

- 1. Go to the IAM Service and select **Access management** > **Policies** from the left menu.
- 2. On the **Policies** page, select your policy (aws-byok-policy).
- 3. Select Actions > Attach.

| Identity and Access<br>Management (IAM) | K () Intro<br>We'v | oducing the | e new Policies list experience<br>ed the Policies list experience to make it easier to use. <u>Let us know what you</u> | <u>think</u> .     |              |                    |                       |                 |
|-----------------------------------------|--------------------|-------------|----------------------------------------------------------------------------------------------------|--------------------|--------------|--------------------|-----------------------|-----------------|
| Q Search IAM                            | IAM                | > Policie   | 15                                                                                                    |                    |              |                    |                       |                 |
| Dashboard                               |                    | Olicies     | 1/957) June                                                                                                    |                    |              |                    |                       |                 |
| Access management                       | A                  | policy is a | a object in AWS that defines permissions.                                                                               |                    |              | 2                  | Actions A             | Create Policy   |
| Users                                   |                    | Q, Filter p | olicies by property or policy name and press enter                                                                      |                    |              | 5 matches          | Detach                | < 1 > @         |
| Roles                                   |                    | Type: Cus   | comer managed X Clear filters                                                                                           |                    |              |                    | Delete                |                 |
| Policies                                |                    |             |                                                                                                    |                    |              |                    |                       |                 |
| dentity providers                       |                    | Pol         | icy name                                                                                                    | $\bigtriangledown$ | Туре         | $\bigtriangledown$ | Used as               |                 |
| Account settings                        | C                  | •           | aws-byok-policy                                                                                                    |                    | Customer man | aged               | Permissions policy (1 | ) AWS BYOK with |
| Access reports                          | 0                  | . 🕀         | AWSLambdaBasicExecutionRole-f57597ab-200a-                                                                              |                    | Customer man | aged               | Permissions policy (1 | )               |
| Archive rules                           |                    |             | AWS_Events_Invoke_Event_Bus_                                                                                            |                    | Customer man | aged               | Permissions policy (1 | )               |
| Analyzers                               |                    |             | InspectorMonitor                                                                                                    |                    | Customer man | aged               | Permissions policy (1 | )               |
| Settings                                |                    |             | 4-14-0                                                                                                    |                    | 0            |                    | Maria                 |                 |
| Credential report                       |                    |             | 1051150                                                                                                    |                    | Gustomer man | ayeu               | NUTE                  |                 |
| Organization activity                   | ¢                  |             |                                                                                                    |                    |              |                    |                       |                 |
| Service control policies (SCPs)         |                    |             |                                                                                                    |                    |              |                    |                       |                 |

4. Search for your IAM User (**AWSBYOKKeycontrolUser**) in the search bar and select **Attach policy**.

#### 2.5. Create an AWS CSP account

To create an AWS CSP account:

- 1. In KeyControl, select **BYOK** on the main toolbar.
- 2. Select the CSP Accounts tab.
- 3. Select Actions > Add CSP Account.

The Add CSP Account dialog appears.

 In the **Details** tab, enter the information downloaded during the Create IAM User in AWS process. For example:

| Add                            | CSP Account × |
|--------------------------------|---------------|
| Details Schedule               |               |
| Name *                         |               |
| awsbyokkeycontrol              |               |
| Description                    |               |
|                                |               |
|                                | 11.           |
| Admin Group *                  |               |
| Cloud Admin Group              | ~             |
| Туре *                         |               |
| AWS                            | ~             |
| AWS Access Key ID *            |               |
| AKI                            |               |
| AWS Secret Access Key *        |               |
| 99Kg                           |               |
| Default Region 🚯               |               |
| US East (N.Virginia) us-east-1 | ~             |
| Cancel                         | Continue      |

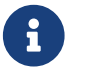

The region selected has to match your AWS region.

- 5. In the Schedule tab, enter your organization's standard rotation schedule.
- 6. Select Apply.

#### 2.6. Create a key set in KeyControl

To create a key set in KeyControl:

- 1. In KeyControl, select **BYOK** on the main toolbar.
- 2. Select the **Key Sets** tab.
- 3. Select Actions > Create Key Set.

The Create Key Set dialog appears.

4. In the **Details** tab, enter a **Name** and **Description** for the key set. For example:

|             |                           | Cre               | ate Key Se | t ×      |
|-------------|---------------------------|-------------------|------------|----------|
| Details     | CSP Account               | HSM               | Schedule   |          |
| Name *      |                           |                   |            |          |
| awsbyokk    | eyset                     |                   |            |          |
| Description |                           |                   |            |          |
| Key Set fo  | or the <u>aws byok</u> wi | th <u>keycont</u> | rol        |          |
|             |                           |                   |            | 11.      |
| Admin Grou  | ip *                      |                   |            |          |
| Cloud Ad    | lmin Group                |                   |            | ~        |
| Cancel      |                           |                   |            | Continue |

- 5. Select **Continue**.
- 6. In the **CSP Account** tab, select the account previously created (**awsbyokkeycontrol**). For example:

|                          |                            | Cre        | ate Key Se     | t                  | ×        |
|--------------------------|----------------------------|------------|----------------|--------------------|----------|
| Details                  | CSP Account                | HSM        | Schedule       |                    |          |
| CSP Accou<br>Choose an e | nt *<br>xisting CSP Accour | t or add a | new one to use | with this Key Set. |          |
| awsbyok                  | keycontrol                 |            |                |                    | ~        |
| + Add CSP A              | Account                    |            |                |                    |          |
| Cancel                   |                            |            |                |                    | Continue |

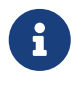

If no accounts exist, select **Add CSP Account** and add the CSP account, see Create an AWS CSP account.

- 7. Select Continue.
- 8. In the **HSM** tab, check if an HSM is configured. For example:

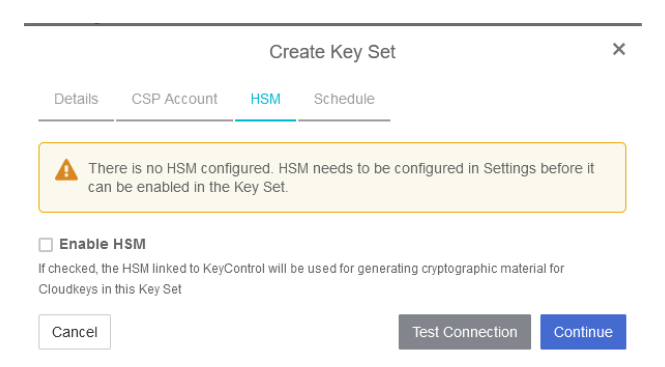

If no HSM is configured, configure one and then enable it in Create Key Set.

- 9. Select **Continue**.
- In the Schedule tab, select a Rotation Schedule matching the selection made during Create an AWS CSP account. For example:

|                             |                    | Cre       | eate Key Set                     | ×     |
|-----------------------------|--------------------|-----------|----------------------------------|-------|
| Details                     | CSP Account        | HSM       | Schedule                         |       |
| Default Clou<br>Rotation Sc | udKey rotation sch | edule pre | sented during CloudKey creation. |       |
| Never                       |                    |           |                                  | ~     |
| Cancel                      |                    |           |                                  | Apply |

#### 11. Select Apply.

The key set is added. For example:

| Actions - Key Sets CloudKeys | CSP Accounts Audit Log                  |                                                 |                   |      | Refresh 🕽 | ; |
|------------------------------|-----------------------------------------|-------------------------------------------------|-------------------|------|-----------|---|
| Key Set Name 🗸               | Description ~                           | Admin Group ~                                   | CSP Account ~     | Туре | ~ =       | = |
|                              |                                         |                                                 |                   |      |           |   |
| awsbyokkeyset                | Key Set for the aws byok with keycontro | Cloud Admin Group                               | awsbyokkeycontrol | AWS  |           | ^ |
|                              |                                         |                                                 |                   |      |           |   |
|                              |                                         |                                                 |                   |      |           |   |
|                              |                                         |                                                 |                   |      |           |   |
|                              |                                         |                                                 |                   |      |           |   |
|                              |                                         |                                                 |                   |      |           |   |
|                              |                                         |                                                 |                   |      |           |   |
|                              |                                         |                                                 |                   |      |           |   |
|                              |                                         |                                                 |                   |      |           | ~ |
| Details                      |                                         |                                                 |                   |      |           |   |
| Name:                        | awsbyokkeys                             | et                                              |                   |      |           |   |
| Description:                 | Key Set for th                          | e aws byok with keycontrol                      |                   |      |           |   |
| Туре                         | AWS                                     |                                                 |                   |      |           |   |
| Admin Group:                 | Cloud Admin                             | Group                                           |                   |      |           |   |
|                              |                                         | ©2022 Entrust Corporation. All Rights Reserved. |                   |      |           |   |

For further information, refer to Creating a Key Set in the KeyControl online documentation.

### 2.7. Create a cloud key in KeyControl

To create a cloud key in KeyControl: ttach a policy to an IAM user in AWS . In KeyControl, select **BYOK** on the toolbar.

- 1. Select the **CloudKeys** tab.
- 2. Select the Key Set and Region. For example:

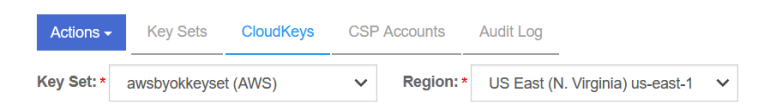

3. Select Actions > Create CloudKey.

The Create CloudKey dialog appears.

4. In the **Details** tab, enter the **Name** and **Description**. For example:

|                           |                          | Cr            | eate CloudKey | ×   |
|---------------------------|--------------------------|---------------|---------------|-----|
| Details                   | Access                   | Schedule      |               |     |
| Type<br>Key Set<br>Region | AWS<br>awsbyo<br>us-east | kkeyset<br>-1 | -             |     |
| Name *                    |                          |               |               |     |
| AWSClou                   | dKey                     |               |               |     |
| Description               |                          |               |               |     |
|                           |                          |               | A             | //. |
| Cancel                    |                          |               | Continue      |     |

- 5. Select **Continue**.
- 6. In the **Access** tab, select the required access for. For example:

|             |               | Cre             | eate CloudKey                              | ×        |
|-------------|---------------|-----------------|--------------------------------------------|----------|
| Details     | Access        | Schedule        |                                            |          |
| Administrat | ors           |                 |                                            |          |
| Choose use  | rs (AWS IAM I | users) who shou | Ild have administrative rights to the key. |          |
| AWSBYO      | KKeycontroll  | Jser 🗙 Add      | an Administrator                           |          |
| Users       |               |                 |                                            |          |
| Choose use  | rs (AWS IAM I | users) who can  | use key to encrypt/decrypt.                |          |
| AWSBYO      | KKeycontroll  | Jser 🗙 🖂 Add    | a User                                     |          |
| Cancel      |               |                 |                                            | Continue |

- 7. Select **Continue**.
- 8. In the **Schedule** tab:
  - a. Select a **Rotation Schedule**.
  - b. Set **Expiration**.

For example:

|              |                | Creat               | e CloudKey    | >        |
|--------------|----------------|---------------------|---------------|----------|
| Details      | Access         | Schedule            |               |          |
| Rotation Sc  | hedule *       |                     |               |          |
| Define a sch | edule for whic | ch the CloudKey wil | l be rotated. |          |
| Inherit fro  | om keyset (C   | nce 0 days)         |               | ~        |
| Expiration * |                |                     |               |          |
| Define when  | the CloudKe    | v should be expired |               |          |
|              |                | ,                   |               |          |
| ●Never (     | Choose a c     | late                |               |          |
|              |                |                     |               |          |
| Cancel       |                |                     |               | Continue |

9. Select Continue.

The cloud key is created.

10. Verify the cloud key is visible in the AWS Key Management Service (KMS).

| Key Management<br>Service (KMS)                                                 | KMS > Customer managed keys                                                                                                    |  |  |  |  |  |  |
|---------------------------------------------------------------------------------|----------------------------------------------------------------------------------------------------|--|--|--|--|--|--|
| Service (KMS)<br>AWS managed keys<br>Customer managed keys<br>Custom key stores | Key actions ▼ Create key         Q. Filter keys by properties or togs        1          Aliases       ▼       Key ID       ▼       Status       Key spec.        Key usage         Aliases       ▼       Key ID       ▼       Status       Key spec.       Key usage         AWSCloudKey       c6cc2a39-<br>fa61-4766-a87-       Enabled       SYMMETRIC_DEFAULT       Encrypt and decrypt |  |  |  |  |  |  |
|                                                                                 |                                                                                                    |  |  |  |  |  |  |

For further information, refer to Creating a CloudKey in the KeyControl online documentation.

#### 2.8. Create a cloud key in AWS Key Management Service

To create a cloud key in the AWS Key Management Service:

 Navigate to Service > Key Management Service > Customer managed keys > Create Key.

The **Create a key** dialog appears.

2. Enter the following properties for **Step 1: Configure key**.

| Configure key                                                                              | Configure key                                                                                                    |
|--------------------------------------------------------------------------------------------|----------------------------------------------------------------------------------------------------|
| tep 2<br>Add labels                                                                        | Key type Help me choose 🖸                                                                                                    |
| tep 3<br>Jefine key administrative<br>eermissions<br>tep 4<br>Jefine key usage permissions | Symmetric     A single key used for encrypting and decrypting data     or generating and verifying HMAC codes                                                                                                    |
| tep 5<br>Jeview                                                                            | Key usage Help me choose 2                                                                                                    |
|                                                                                            |                                                                                                    |
|                                                                                            | Encrypt and decrypt Use the key only to encrypt and decrypt data.                                                                                                    |
|                                                                                            | Encrypt and decrypt Use the key only to encrypt and decrypt data.     Generate and verify MAC     Generate and verify hash-based     message authentication code (HMAC).     Advanced options                                                                                                    |
|                                                                                            | Encrypt and decrypt Use the key only to encrypt and decrypt data.                                                                                                    |
|                                                                                            | Encrypt and decrypt Use the key only to encrypt and decrypt data.      Generate and verify MAC     Use the key only to generate and verify hash-based message authentication codes (HMAC).      Advanced options      Key material origin info      KMS                                                                                                    |
|                                                                                            | Encrypt and decrypt Use the key only to encrypt and decrypt data.     Generate and verify MAC     Use the key only to generate and verify hash-based message authentication code (HMAC).     Key material origin infe     Key material origin infe     KMS     Distemal                                                                                                    |
|                                                                                            | Encrypt and decrypt Use the key only to encrypt and decrypt data.     Generate and verify MAC     Use the key only to encrypt and decrypt data.     Vartable decrypt data.     Key material origin info     Mis     External     Custom key store                                                                                                    |
|                                                                                            | Curcypt and decrypt Use the key only to encrypt and decrypt data.     Curcypt and decrypt data.     Curcypt and decrypt data.                                                                                                    |
|                                                                                            | Correct and decrypt Uses the key only to encrypt and decrypt data.     Correct and verify MAC.     Use the key only to encrypt and decrypt data.     Correct and verify MAC.     Correct and verify MAC.     Correct and veri |

- 3. Select Next.
- 4. Enter the following properties for Step 2: Add labels.

| p 1<br>nfigure key             | Add labels                                                                                                    |
|--------------------------------|----------------------------------------------------------------------------------------------------|
| p 2<br>d labels                | Alias                                                                                                    |
| p 3<br>fine key administrative |                                                                                                    |
| ) 4                            | AWSKMSCloudKey                                                                                                    |
| ss<br>iew                      | Description - optional<br>You can change the description at any time.                                                                                                    |
|                                | Description - optional Description of the key                                                                                                    |
|                                | Tags - optional                                                                                                    |
|                                | You can use tags to categorize and identify your KMS keys and help you track your AWS costs. When you add tags to AWS resources, AWS generates a cost allocation report for each tag. Learn more 🖄 This key has no tags. |

- 5. Select Next.
- 6. Enter the following properties for **Step 3: Define key administrative permissions**.

| tep 1<br>onfigure key                                                  | Define key administrative permissions                                                                                                    |       |        |            |             |      |              |         |
|------------------------------------------------------------------------|----------------------------------------------------------------------------------------------------|-------|--------|------------|-------------|------|--------------|---------|
| tep 2<br>dd labels<br>tep 3<br>effine key administrative<br>ermissions | Key administrators<br>Choose the IAM users and roles who can administer this key through the KMS APL You may<br>users or roles to administer this key from this console. Learn more 2<br>Q | rneed | to add | addit<br>1 | tional<br>2 | perm | issions<br>4 | for the |
| tep 4<br>Jefine key usage permissions                                  | ■ Name ▼ Path ₹                                                                                                    | 7     | Туре   |            |             |      |              | •       |
| eview                                                                  | AWSBYOKKeycontrolUser /                                                                                                    |       | User   |            |             |      |              |         |
|                                                                        | Key deletion                                                                                                    |       |        |            |             |      |              |         |
|                                                                        | Allow key administrators to delete this key.                                                                                                    |       |        |            |             |      |              |         |
|                                                                        |                                                                                                    |       |        |            |             |      |              | Maut    |

- 7. Select Next.
- 8. Enter the following properties for **Step 4: Define key usage permissions**.

| Select the IAM users and roles that can use the KMS key in cryptographic op                                                           | erations. Learn more 🔀                                                                             |
|----------------------------------------------------------------------------------------------------|----------------------------------------------------------------------------------------------------|
| Q                                                                                                    | < 1 2 3 4 5 >                                                                                      |
| ■ Name マ Path                                                                                                    | ⊽ Type ▼                                                                                           |
| AWSBYOKKeycontrolUser /                                                                                                    | User                                                                                               |
| Other AWS accounts                                                                                                    |                                                                                                    |
| Specify the AWS accounts that can use this key. Administrators of<br>managing the permissions that allow their IAM users and roles to | the accounts you specify are responsible for use this key. Learn more 🔀                            |
| Add another AWS account                                                                                                    |                                                                                                    |
|                                                                                                    | Q         Name       Path         Z       AWSEYOKKeycontrolUser       /         Other AWS accounts |

- 9. Select Next.
- 10. Confirm all information in **Step 5: Review**.

| Key configuration                              |                                                                                                    |                                                                                                    |
|------------------------------------------------|----------------------------------------------------------------------------------------------------|----------------------------------------------------------------------------------------------------|
| Key type                                       |                                                                                                    |                                                                                                    |
| Symmetric                                      | Key spec<br>SYMMETRIC_DEFAULT                                                                                                    | Key usage<br>Encrypt and decrypt                                                                                                    |
| Origin<br>AWS KMS                              | Regionality<br>Single-Region key                                                                                                    |                                                                                                    |
| <ol> <li>You cannot change</li> </ol>          | the key configuration after the key is created                                                                                                    | Ĺ                                                                                                    |
| Alias and description                          | n                                                                                                    |                                                                                                    |
| Alias<br>AWSKMSCloudKey                        | Description<br>-                                                                                                    | 1                                                                                                    |
| Tags                                           |                                                                                                    |                                                                                                    |
| Кеу                                            | Value                                                                                                    |                                                                                                    |
|                                                | No data<br>No tags to display                                                                                                    |                                                                                                    |
| Key policy<br>To change this policy, return to | previous steps or edit the text here.<br>nsolepolicy-3",<br>912-10-17",<br>[                                                                                                    |                                                                                                    |
|                                                | AWS KMS  Auias and descriptio  Alias AWSKMSCloudKey  Tags Key  Key  Key  I change this policy. To change this policy. I change this policy. I change this | AWS KMS     Single-Region key       Image: Single-Region key       Image: Single-Region key       Alias and description       Alias       Alias       Alias       Description       Alias       Description       Alias       Alias       Description       Alias       Alias       Description       Alias       WSKMSCloudKey       Image: Signal Signal Sig |

11. Note the new key in the AWS KMS.

| Key Management<br>Service (KMS)            | × | Success<br>Your AWS | i KMS key was created with                                | alias AWSKMSCloudKe          | and key ID <b>48ae0d4</b> 5 | 5-c218-4487-      | View key                      |
|--------------------------------------------|---|---------------------|-----------------------------------------------------------|------------------------------|-----------------------------|-------------------|-------------------------------|
| WS managed keys                            |   | KMS >               | Customer managed keys                                     |                              |                             |                   |                               |
| Customer managed keys<br>Custom key stores |   | Cust                | <b>comer managed keys</b><br>Filter keys by properties or | <b>; (2)</b>                 |                             |                   | Key actions  Create key C 1 > |
|                                            |   |                     | Aliases $\bigtriangledown$                                | Key ID ⊽                     | Status                      | Key spec 🚯        | Key usage                     |
|                                            |   |                     | AWSKMSCloudKey                                            | 48ae0d45-<br>c218-4487-ba7f- | Enabled                     | SYMMETRIC_DEFAULT | Encrypt and decrypt           |
|                                            |   |                     | AWSCloudKey                                               | c6ce2a39-<br>fa61-4766-a8f7- | Enabled                     | SYMMETRIC_DEFAULT | Encrypt and decrypt           |

To import the cloud key in KeyControl:

- 1. Select **BYOK** on the toolbar.
- 2. Select the Key Sets tab and select awsbyokkeyset.
- 3. Select Actions > Import CloudKey. The Import Cloud Keys dialog appears.

| Import Cloud Keys                                          | ×      |
|------------------------------------------------------------|--------|
| Keys can be imported from AWS KMS from one or all regions. |        |
| Region *                                                   |        |
| US East (N. Virginia) us-east-1                            | ~      |
| Cancel                                                     | Import |

- 4. Select **Import**. The key is imported.
- 5. Select the **CloudKeys** tab and select **Refresh**.
- 6. Verify the imported key. For example:

| Actions - Key Sets CloudKeys CSP Accounts Ar | idit Log      |           | Refr           | esh ${old C}$ |
|----------------------------------------------|---------------|-----------|----------------|---------------|
| Key Set:   awsbyokkeyset (AWS)   Region:     | VI V          |           |                |               |
| CloudKey Name                                | Description ~ | Expires ~ | Cloud Status 8 | ≡             |
|                                              |               |           |                |               |
| AWSKMSCloudKey                               |               | Never     | AVAILABLE      | ^             |
| AWSCloudKey                                  |               | Never     | AVAILABLE      |               |

For further information, refer to Importing a CloudKey in the KeyControl online documentation.

#### 2.9. Remove a cloud key in KeyControl

To remove a cloud key in KeyControl:

- 1. In KeyControl, select **BYOK** on the main toolbar.
- 2. Select the CloudKeys tab.ttach a policy to an IAM user in AWS
- 3. Select the key to the removed. For example, **AWSCloudKey**.
- 4. Select Actions > Remove from Cloud.

The Remove from Cloud dialog appears.

5. Type the name of the key in **Type CloudKey Name**. For example:

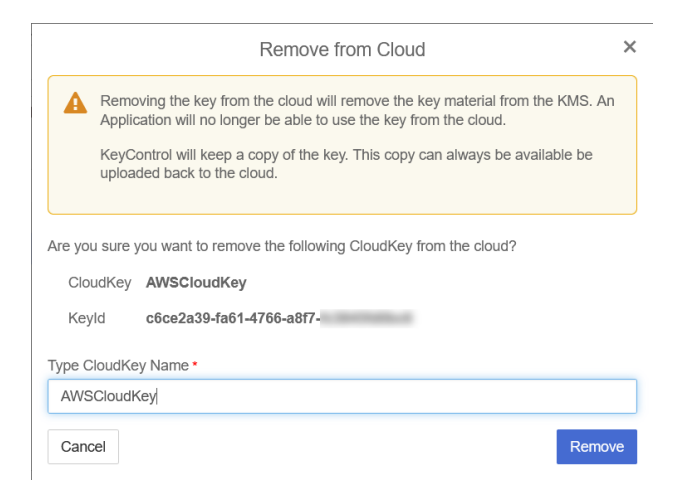

#### 6. Select **Remove**.

The cloud key is removed from KeyControl. Its **Cloud Status** becomes **NOT AVAILABLE**. For example:

| Actions -         Key Sets         CloudKeys         CSP Accounts         Aud           Key Set: *         awsbyokkeyset (AWS)         V         Region: *         All | it Log        |           | Success CloudKey removed from cloud<br>Successfully | × |
|----------------------------------------------------------------------------------------------------|---------------|-----------|-----------------------------------------------------|---|
| CloudKey Name ~                                                                                                    | Description ~ | Expires ~ | Cloud Status 🜖 📃                                    |   |
|                                                                                                    |               |           |                                                     |   |
| AWSKMSCloudKey                                                                                                    |               | Never     | AVAILABLE                                           |   |
| AWSCloudKey                                                                                                    |               | Never     | NOT AVAILABLE                                       |   |

7. Verify the key is gone in AWS KMS. For example:

| Key Management ×                                               | KMS $>$ Customer managed key | s                                |                          |                            |
|----------------------------------------------------------------|------------------------------|----------------------------------|--------------------------|----------------------------|
| AWS managed keys<br>Customer managed keys<br>Custom key stores | Customer managed ke          | ys (4)<br>r tags<br>Key ID ⊽ Stt | atus Key spec ③          | Key actions V Create key   |
|                                                                | AWSKMSCloudKey               | 48ae0d45-c218-<br>4487-ba7f- En  | abled SYMMETRIC_D        | EFAULT Encrypt and decrypt |
|                                                                | AWSCloudKey                  | c6ce2a39-fa61-<br>4766-a8f7- Per | nding import SYMMETRIC_D | EFAULT Encrypt and decrypt |

For further information, refer to Removing a CloudKey from the Cloud in the KeyControl online documentation.

#### 2.10. Delete a cloud key in KeyControl

To delete a cloud key in KeyControl:

- 1. In KeyControl, select **BYOK** on the toolbar.
- 2. Select the **CloudKeys** tab.
- 3. Select the key to the removed. For example, **AWSCloudKey**.
- 4. Select Actions > Delete CloudKey.

The **Delete CloudKey** dialog appears.

5. Select a time in **Define when the CloudKey should be permanently deleted**. For example:

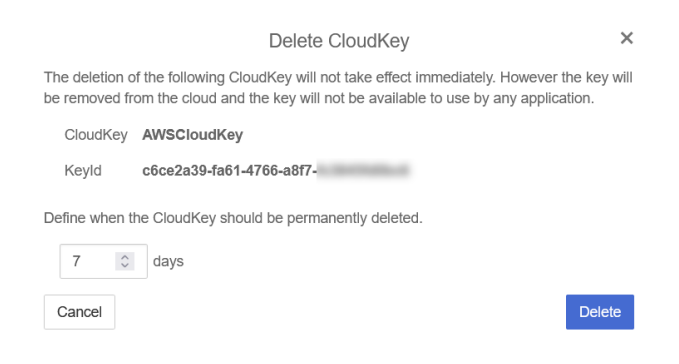

6. Select Delete.

The cloud key is deleted from KeyControl. The **Cloud Status** becomes **PENDING DELETE**. For example:

| Actions - Key Sets CloudKeys CSP Accounts A | udit Log          |           |                | Refresh 💭 |
|---------------------------------------------|-------------------|-----------|----------------|-----------|
| Key Set: • awsbyokkeyset (AWS) V Region: •  | NI Y              |           |                |           |
| CloudKey Name                               | Description     · | Expires ~ | Cloud Status 8 | =         |
|                                             |                   |           |                |           |
| AWSCloudKey                                 |                   | Never     | PENDING DELETE | ^         |
| AWSKMSCloudKey                              |                   | Never     | AVAILABLE      |           |

7. Verify the key turns into **Pending deletion** in AWS KMS. For example:

| Key Management<br>Service (KMS)        | ×         | KMS >                                            | Customer managed key         | s                            |                   |                     |                     |
|----------------------------------------|-----------|--------------------------------------------------|------------------------------|------------------------------|-------------------|---------------------|---------------------|
| AWS managed keys Customer managed keys | Cust<br>০ | comer managed ker<br>Filter keys by properties o | <b>ys (4)</b><br>ir tags     |                              | Key ac            | tions  Create key   |                     |
| Custom key stores                      |           |                                                  | Aliases $\bigtriangledown$   | Key ID 🛛 🔍                   | Status            | Key spec 🚯          | Key usage           |
|                                        |           | AWSKMSCloudKey                                   | 48ae0d45-c218-<br>4487-ba7f- | Enabled                      | SYMMETRIC_DEFAULT | Encrypt and decrypt |                     |
|                                        |           |                                                  | AWSCloudKey                  | c6ce2a39-fa61-<br>4766-a8f7- | Pending deletion  | SYMMETRIC_DEFAULT   | Encrypt and decrypt |

For further information, refer to Deleting a CloudKey from the Cloud in the KeyControl online documentation.

### 2.11. Cancel a cloud key deletion in KeyControl

To cancel a cloud key deletion in KeyControl:

- 1. In KeyControl, select **BYOK** on the toolbar.
- 2. Select the **CloudKeys** tab.
- 3. Select the key for which you want to cancel a deletion. For example, **AWSCloudKey**.
- 4. Select Actions > Cancel Deletion.

The Cancel Deletion dialog appears. For example:

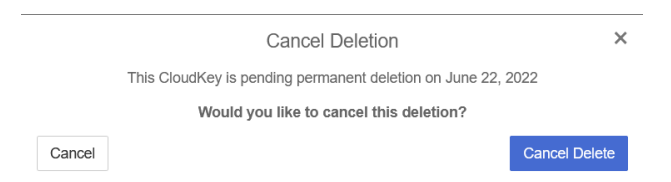

5. Select Cancel Delete.

The deletion is cancelled.

6. Verify the status change in KeyControl. For example:

| Actions - Key Sets CloudKeys CSP Accounts Audit Log |               |           |                 |   |
|-----------------------------------------------------|---------------|-----------|-----------------|---|
| Key Set: * awsbyokkeyset (AWS) V Region: *          | ul 🗸          |           |                 |   |
| CloudKey Name 🔺                                     | Description ~ | Expires ~ | Cloud Status () | = |
|                                                     |               |           |                 |   |
| AWSCloudKey                                         |               | Never     | AVAILABLE       | ^ |
| AWSKMSCloudKey                                      |               | Never     | DISABLED        |   |

7. Verify the key is now available in Azure. For example:

| Key Management ×<br>Service (KMS) | KMS $>$ Customer managed keys                                    |                                           |                                              |
|-----------------------------------|------------------------------------------------------------------|-------------------------------------------|----------------------------------------------|
| AWS managed keys                  | Customer managed keys (4<br>Q. Filter keys by properties or tags | )                                         | Key actions     Create key       < 1 >     ③ |
| Custom key stores                 | Aliases V K                                                      | ey ID ⊽ Status Key spec                   | Key usage                                    |
|                                   | AWSKMSCloudKey 44                                                | ae0d45-c218-<br>187-ba7f- Disabled SYMMET | RIC_DEFAULT Encrypt and decrypt              |
|                                   | AWSCloudKey 47                                                   | ce2a39-fa61-<br>66-a8f7- Enabled SYMMET   | RIC_DEFAULT Encrypt and decrypt              |

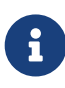

The initial state of the key will be Disabled. You can set the state of the key to Enabled to use it again.

For further information, refer to Canceling a CloudKey Deletion in the KeyControl online documentation.

### 2.12. Rotate a cloud key in KeyControl

To rotate a cloud key in KeyControl:

- 1. In KeyControl, select **BYOK** on the toolbar.
- 2. Select the **CloudKeys** tab.
- Select the key you want to rotate. Scroll down and select the Rotate Now control. For example:

| AWSCloudKey                   |                                 | Never | AVAILABLE |   |
|-------------------------------|---------------------------------|-------|-----------|---|
|                               |                                 |       |           |   |
|                               |                                 |       |           |   |
|                               |                                 |       |           | ~ |
| Details Sharing Tags Versions |                                 |       |           |   |
|                               |                                 |       |           |   |
| Name:                         | AWSCloudKey                     |       |           |   |
| Key ld:                       | c6ce2a39-fa61-4766-a8f7-        |       |           |   |
| Description:                  | Not Set                         |       |           |   |
| Cloud Status ()               | AVAILABLE                       |       |           |   |
| Key Source:                   | KEYCONTROL                      |       |           |   |
| Key Set                       | awsbyokkeyset                   |       |           |   |
| Region                        | US East (N. Virginia) us-east-1 |       |           |   |
| Rotation Schedule             | Never                           |       |           |   |
|                               | Rotate Now                      |       |           |   |

#### 4. Select Rotate Now.

The key is rotated.

5. Verify that the key has been rotated in AWS KMS. For example:

| Key Management ×<br>Service (KMS)                              | KMS >    | Customer manage                                                   | d keys |                              |          |                 |                                     |
|----------------------------------------------------------------|----------|-------------------------------------------------------------------|--------|------------------------------|----------|-----------------|-------------------------------------|
| AWS managed keys<br>Customer managed keys<br>Custom key stores | Cus<br>Q | Customer managed keys (5)<br>Q. Filter keys by properties or togs |        |                              |          |                 | Key actions ▼ Create key<br>< 1 > ③ |
|                                                                |          | Aliases                                                           | ⊽      | Key ID 🗢                     | Status   | Key spec 🚯      | Key usage                           |
|                                                                |          | AWSKMSCloudK                                                      | ey     | 48ae0d45-c218-<br>4487-ba7f- | Disabled | SYMMETRIC_DEFAU | ILT Encrypt and decrypt             |
|                                                                |          | -                                                                 |        | c6ce2a39-fa61-<br>4766-a8f7- | Enabled  | SYMMETRIC_DEFAU | ILT Encrypt and decrypt             |
|                                                                |          | AWSCloudKey                                                       |        | c84012ed-8a22-<br>41a3-a4b2- | Enabled  | SYMMETRIC_DEFAU | ILT Encrypt and decrypt             |
|                                                                |          |                                                                   |        |                              |          |                 |                                     |